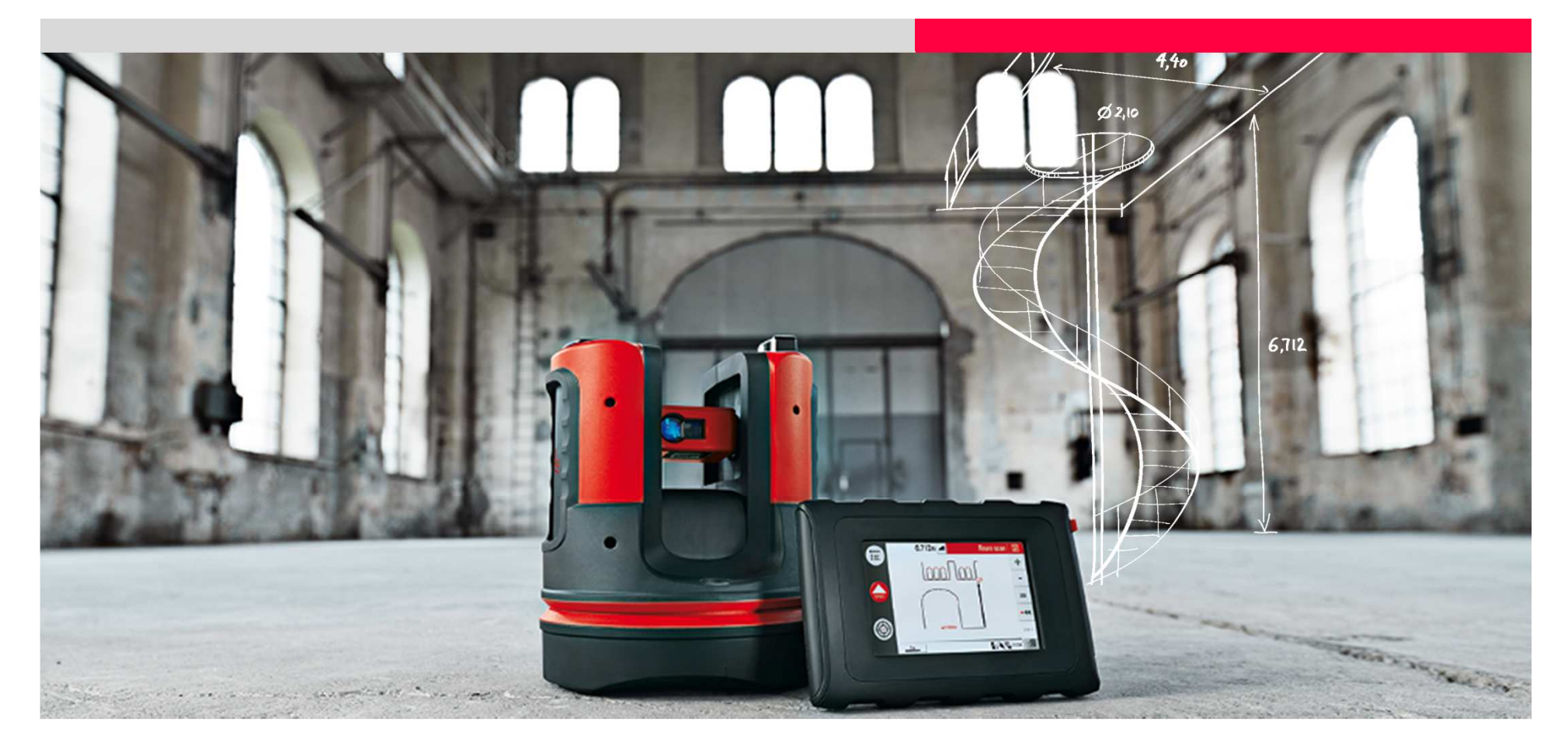

# Leica 3D Disto PROJECTEUR dans une cage d'escaliers

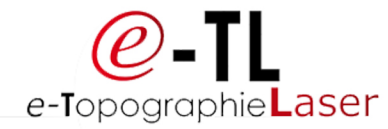

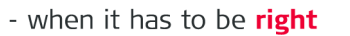

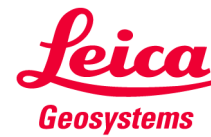

Description du travail Métrage  $\rightarrow$  Conception de l'escalier  $\rightarrow$  Implantation des points de fixation

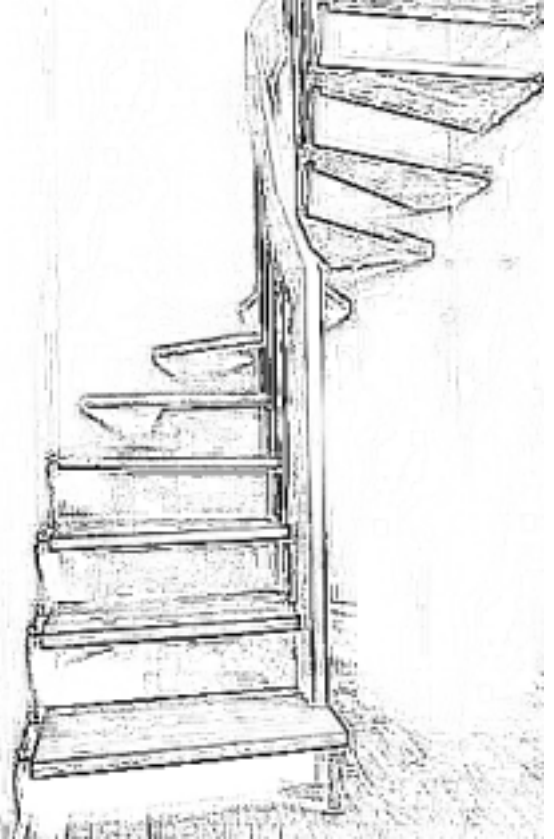

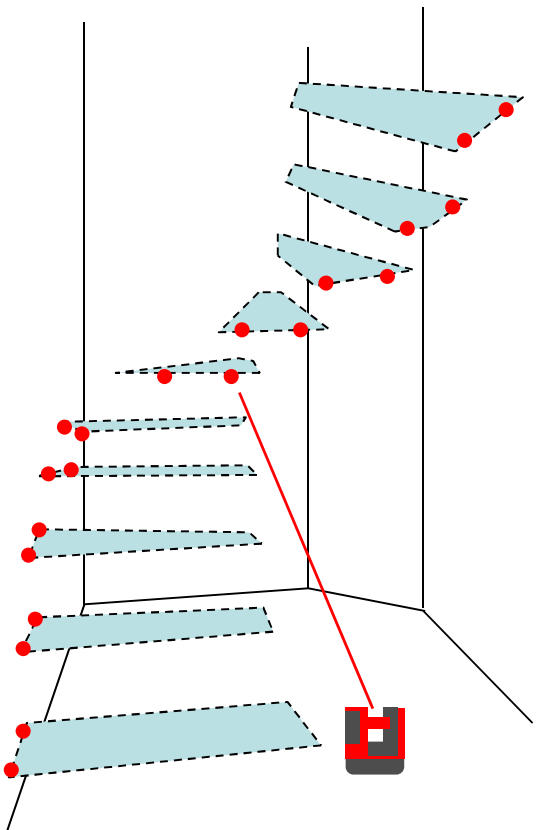

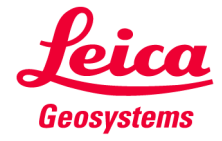

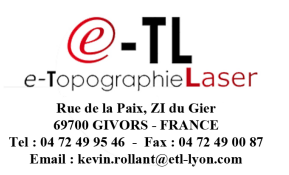

Préparation du métrage

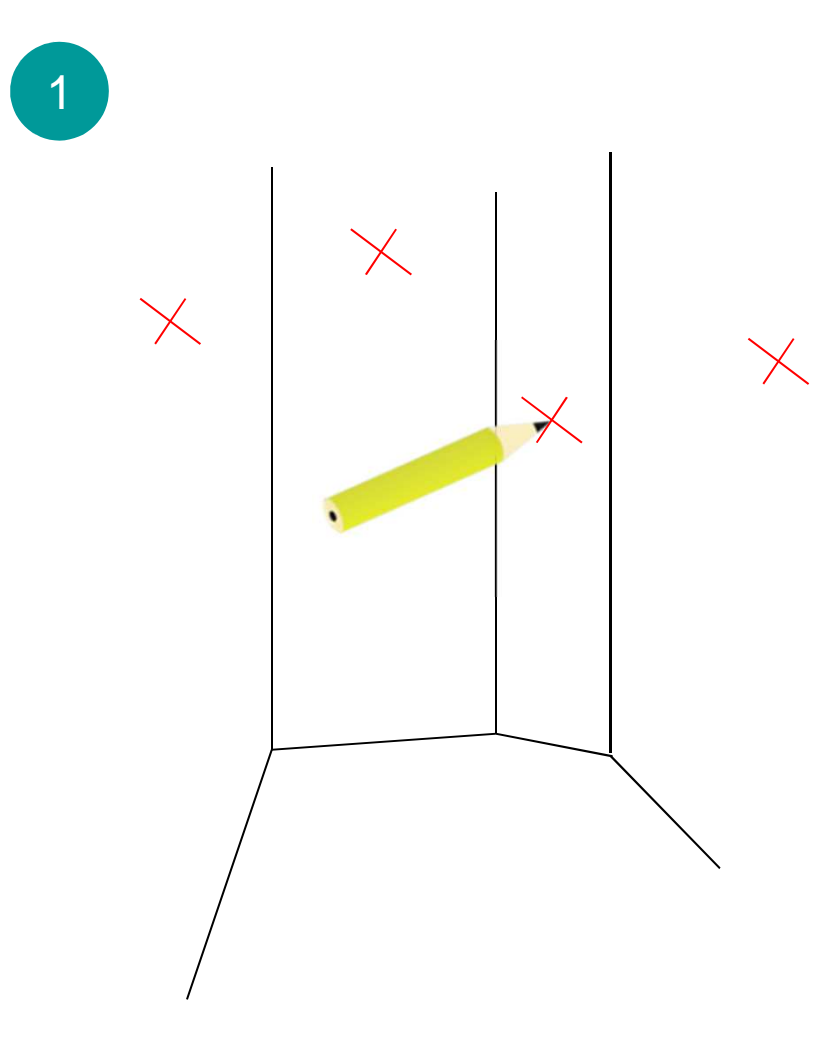

• Marquer un point de réfénce sur chaque paroi de la cage d'escaliers.

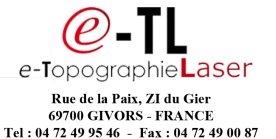

Email : kevin.rollant@etl-lyon.com

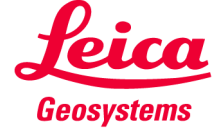

Métrage de l'éxistante

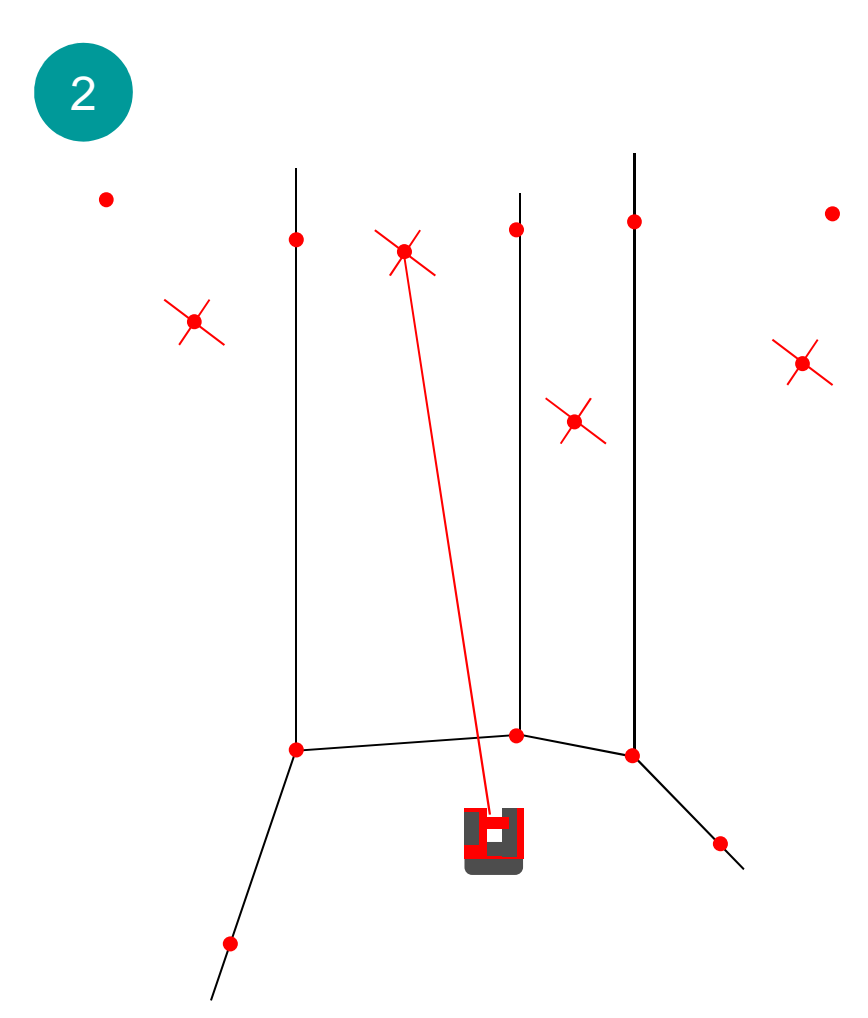

- Mesurer tous les coins, les murs et les détails utiles à l'aide de l'application SCAN DE PIÈCE.
- Mesurer tous vos points de références.

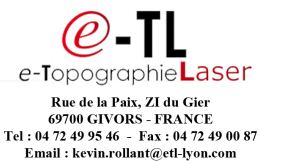

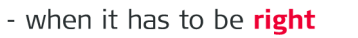

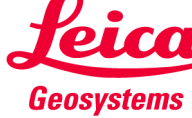

Exporter les résultats dans un environnement de CAO/DAO

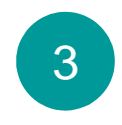

- Enregistrer les données
- Brancher la clef USB à l'unité de commande
- Ouvrir le « Gestionnaire de fichiers », sélectionner le fichier et appuyer sur la touche « Exporter »
- Importer dans votre système de CAO/DAO.

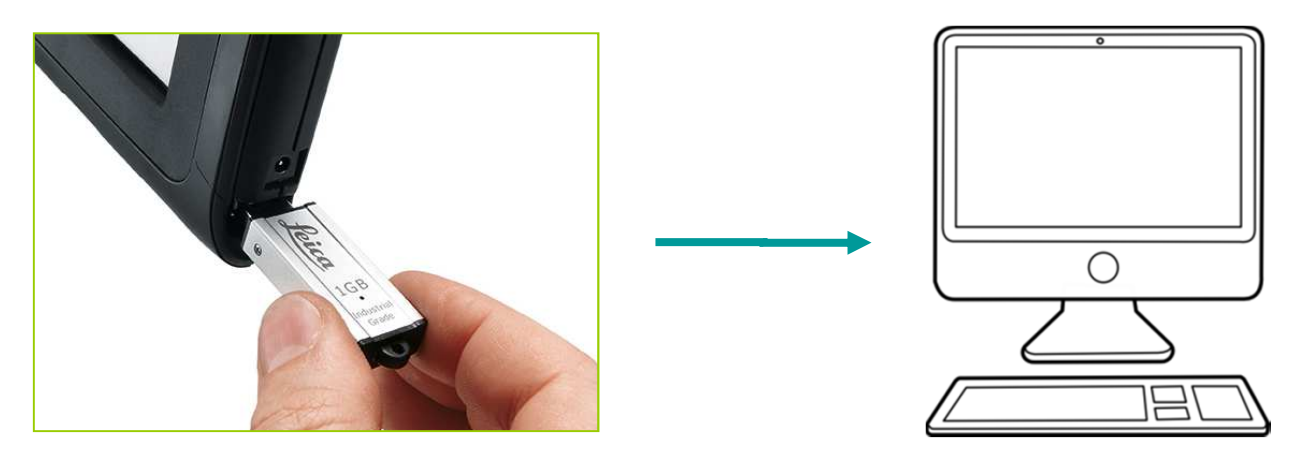

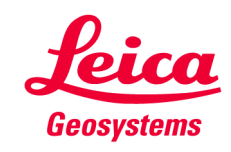

- when it has to be **right** 

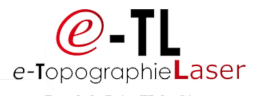

#### CAO/DAO

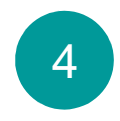

 Créer l'escalier et les points de fixation dans le logiciel de CAO/DAO tous en conservant vos points de références.

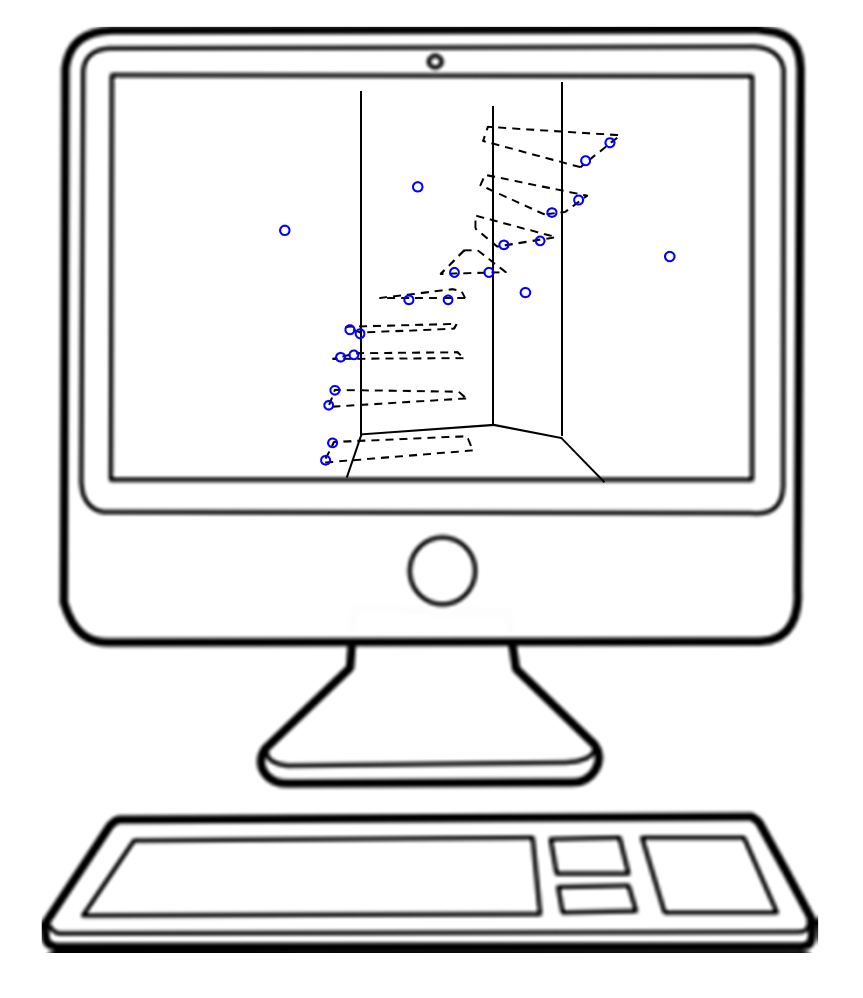

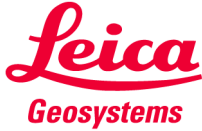

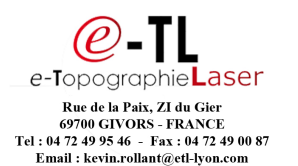

00 00 0

0

4

Exporter les données de CAO/DAO

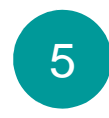

- Exporter <u>1 fichier pour</u> <u>chaque mur</u>. Les points de références sur chaque mur doivent également figurer dans le fichier. Les formats de fichiers DXF et CSV sont compatibles.
- Copier les fichiers dans le dossier « Importer » de la clef USB.

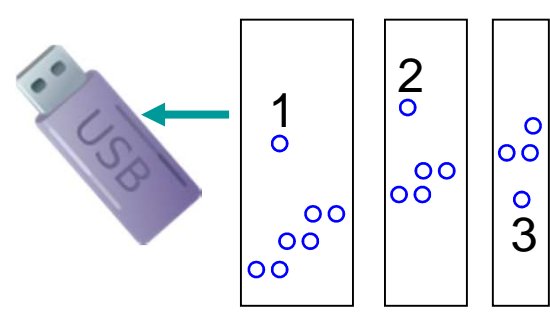

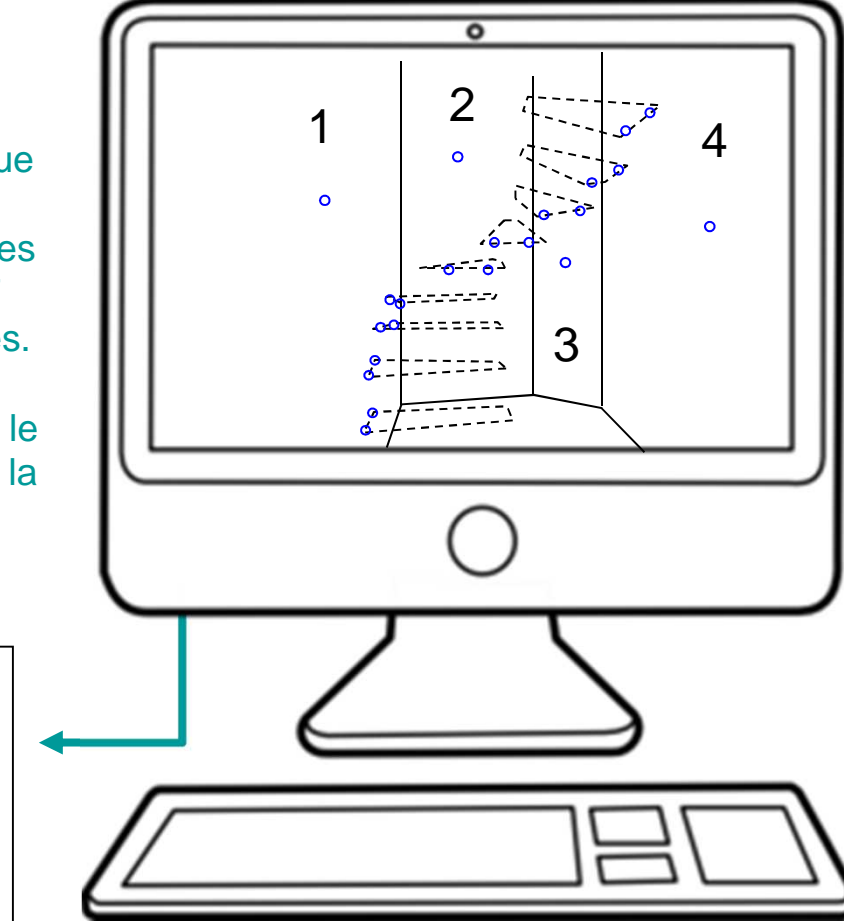

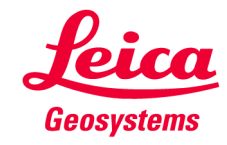

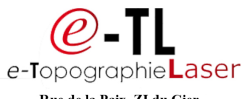

Copier les fichiers de création dans la mémoire de l'unité de commande

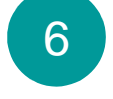

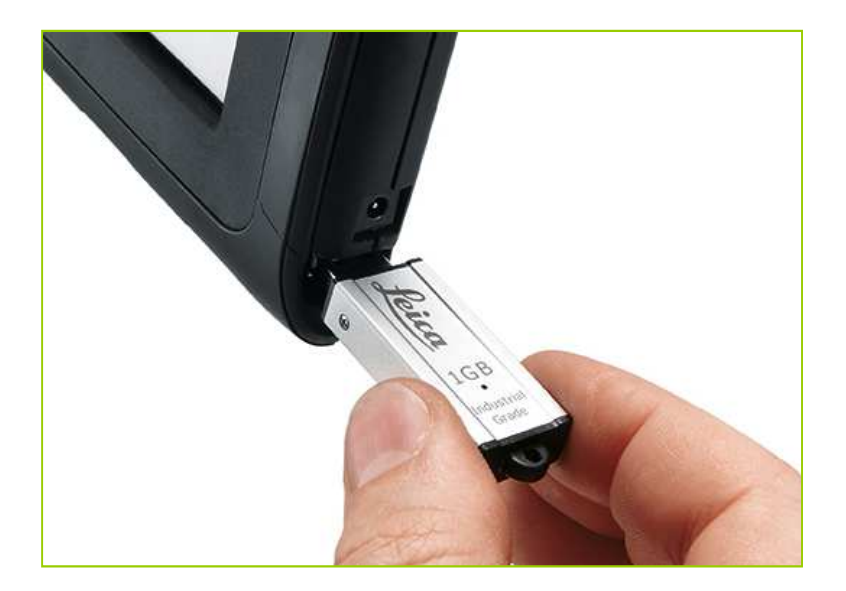

- Brancher la clef USB à l'unité de commande
- Ouvrir le gestionnaire de fichiers
- Passer à la barre d'outils 2
- Appuyer sur la touche « Importer »

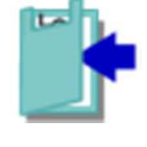

- Sélectionner l'un des fichiers de création: utiliser l'outil de visualisation
- Appuyer sur la marque pour importer le fichier
- Recommencer pour tous les fichiers de création

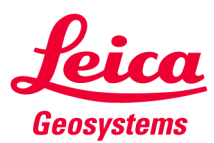

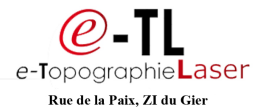

Définir la zone de travail

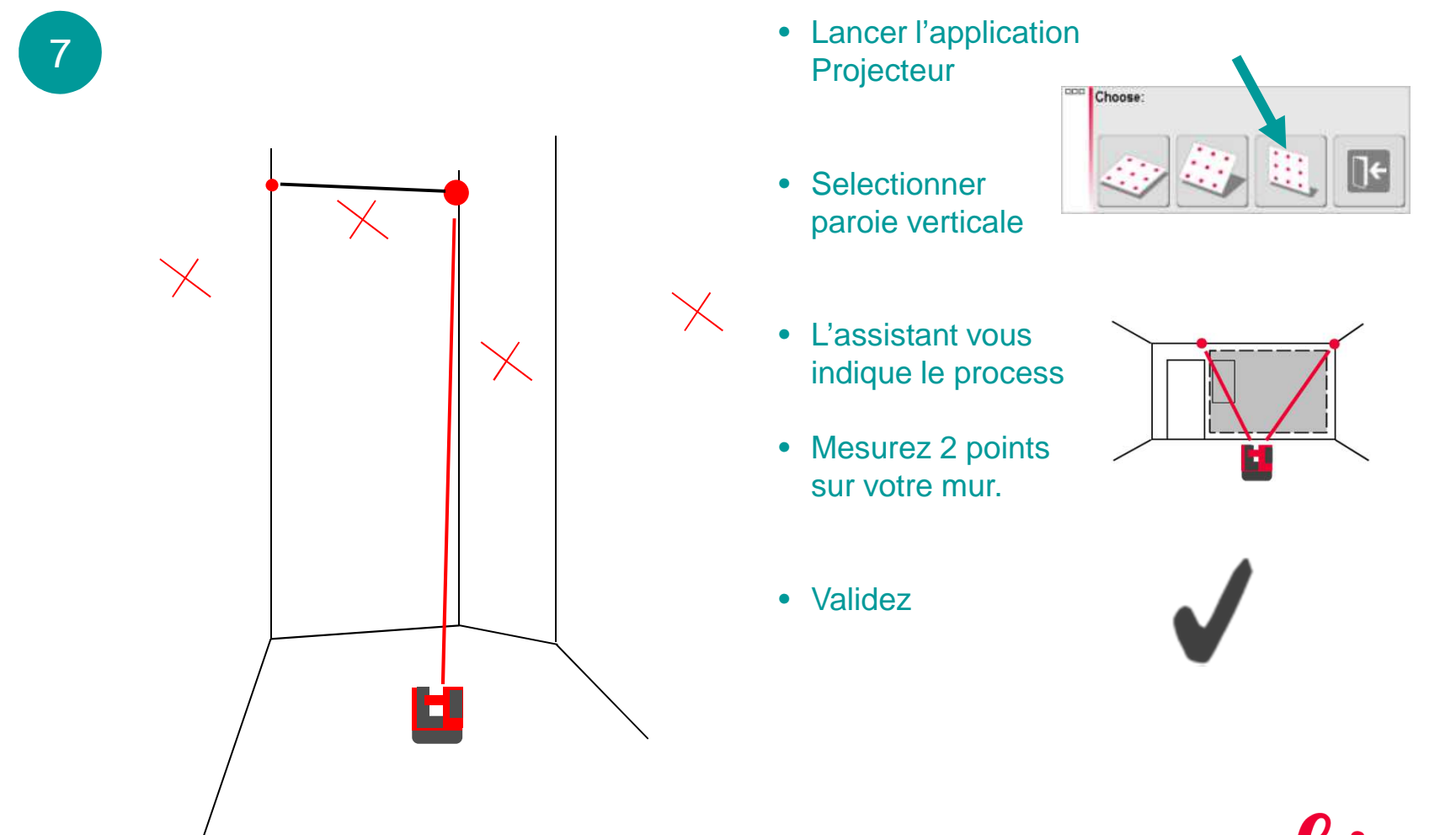

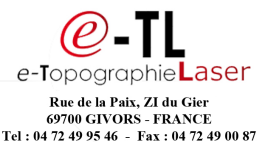

Email : kevin.rollant@etl-lyon.com

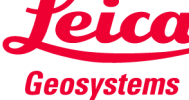

Mesurer le point marqué

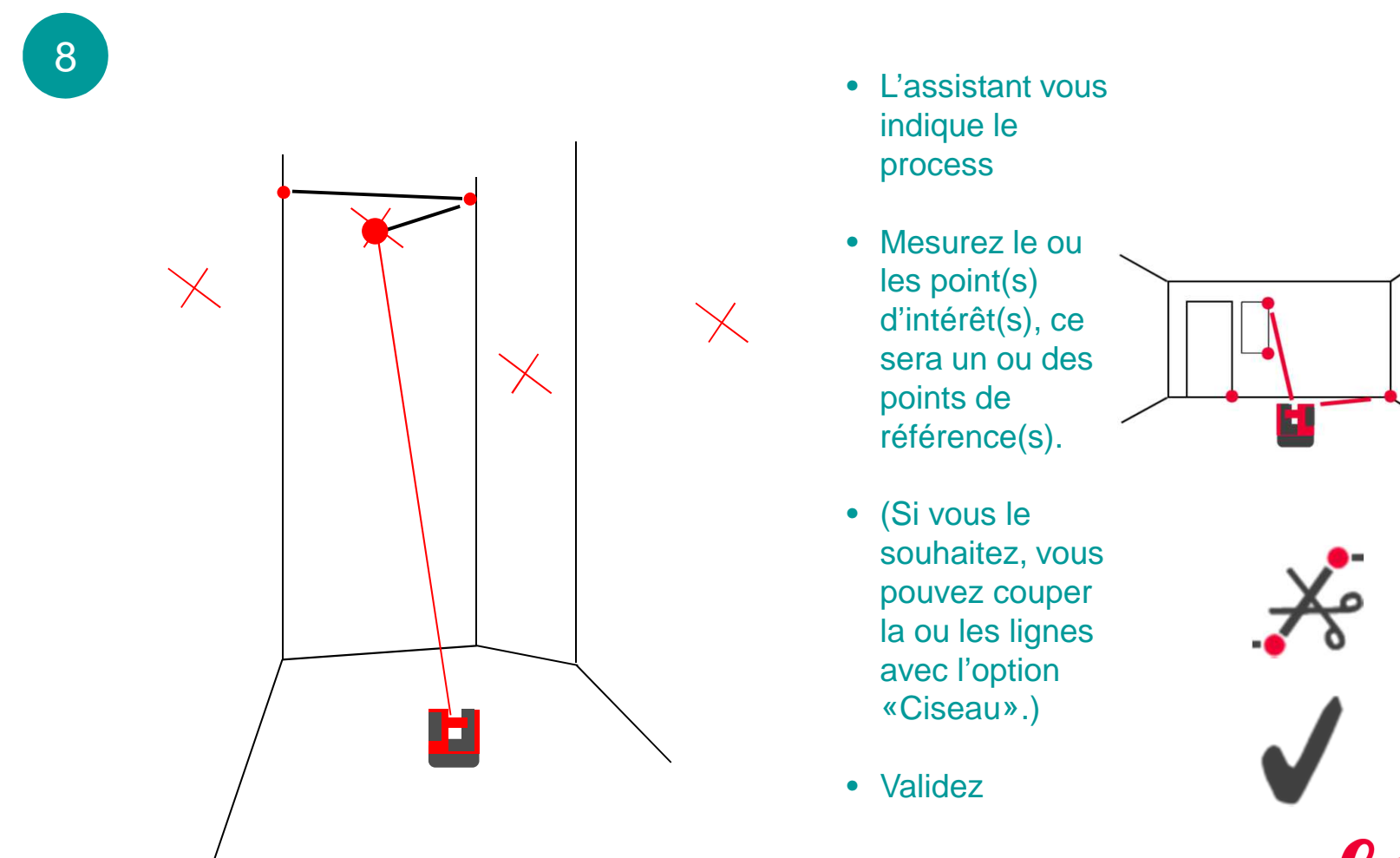

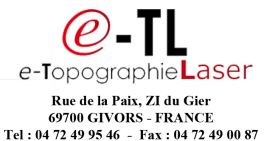

Email : kevin.rollant@etl-lyon.com

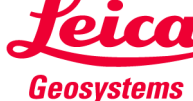

Importer les donnés créés dans l'application

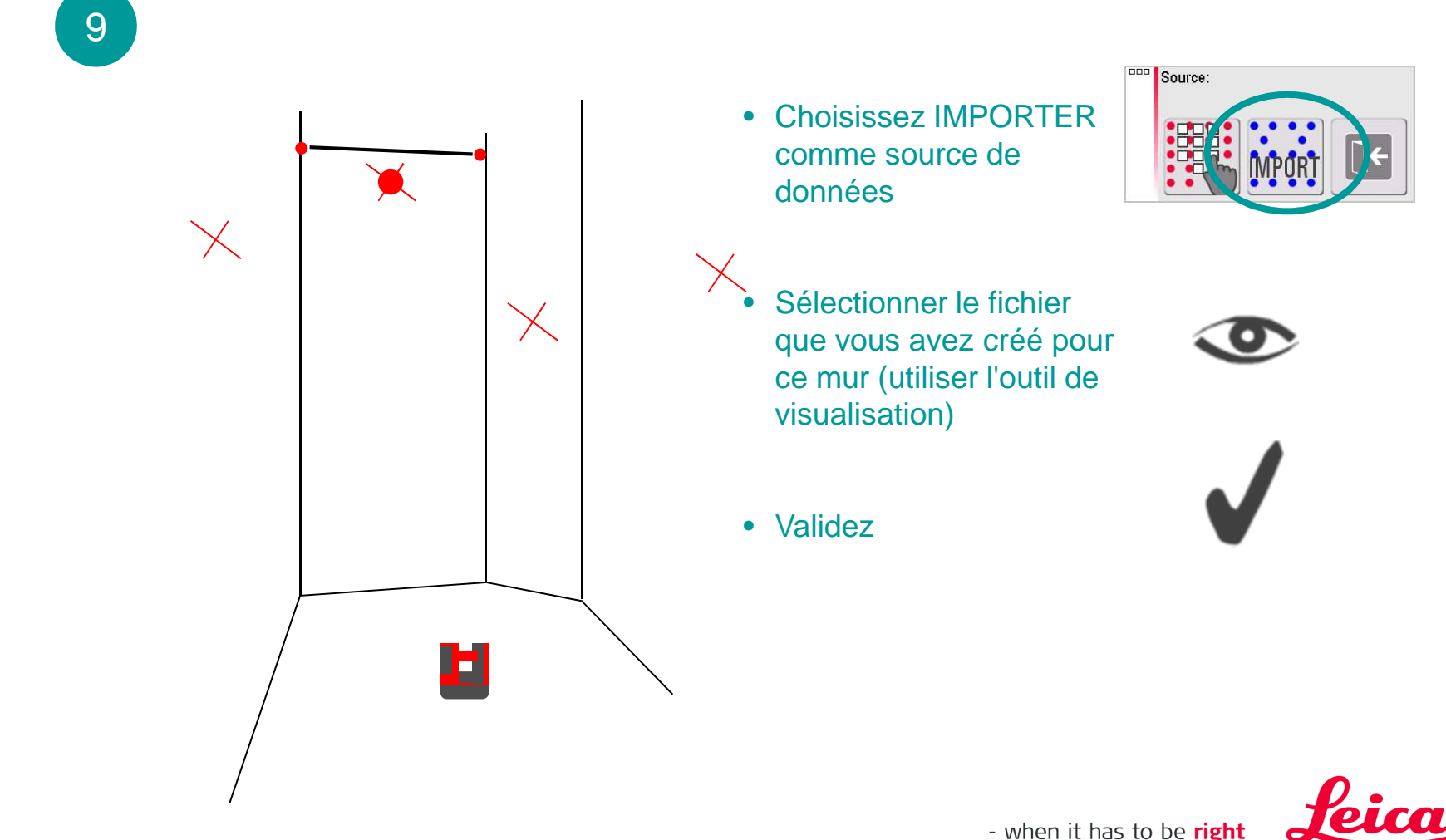

Geosystems

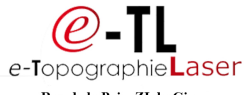

Corriger le calpinage des points avec l'outil ALIGNEMENT (1)

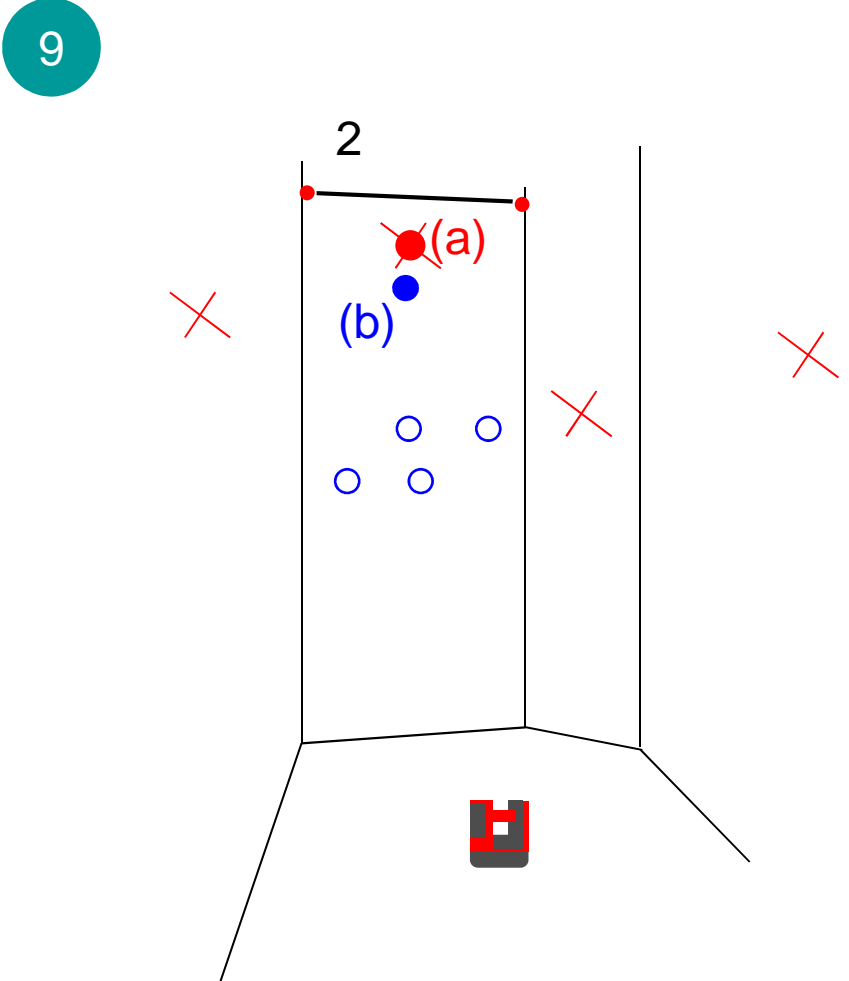

- Les points de votre fichier s'affichent à l'écran
- SUR L'ÉCRAN : sélectionnez/effleurez le point d'intérêt mesuré (a)
- sélectionnez/effleurez le point de référence prévue sur votre fichier dxf en bleu (b)

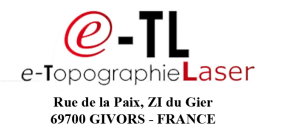

Tel : 04 72 49 95 46 - Fax : 04 72 49 00 87 Email : kevin.rollant@etl-lyon.com

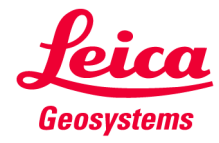

Corriger le calpinage des points avec l'outil ALIGNEMENT (2)

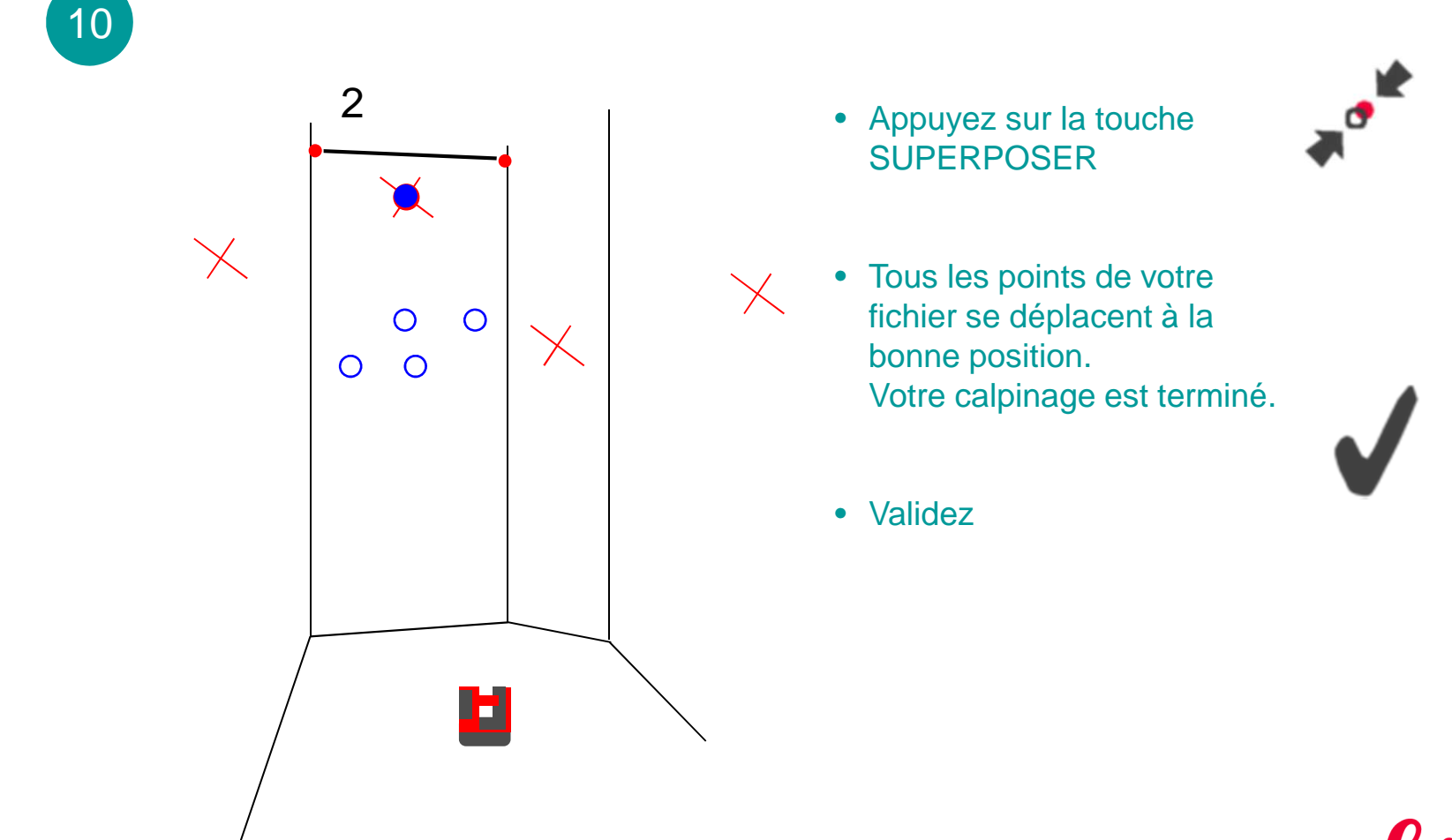

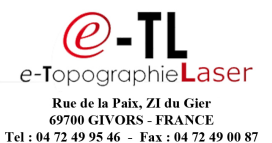

Email : kevin.rollant@etl-lyon.com

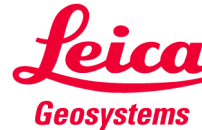

Implanter les points d'un fichier DXF

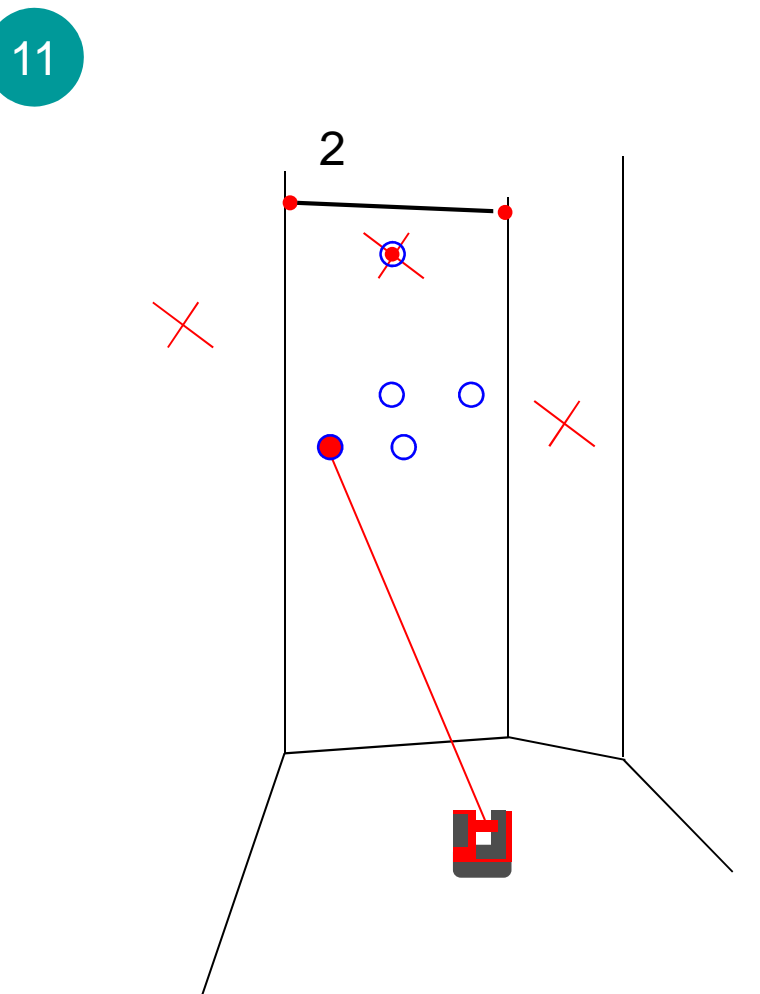

#### SUR L'ÉCRAN :

- Effleurez ou sélectionnez l'un des points du plan OU
- Utilisez les touches fléchées pour sélectionner les points suivants.
  - Appuyez sur la touche DIST
    → le faisceau laser
    clignotant indique la position exacte.

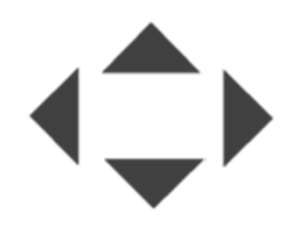

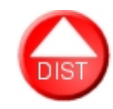

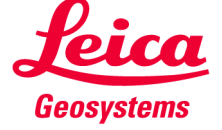

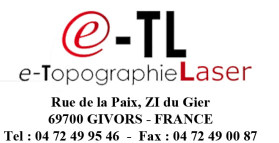

Email : kevin.rollant@etl-lyon.com

Implanter les points d'un fichier DXF

12

0  $\leftthreetimes$ 00 Ø **Relancez** l'application PROJECTEUR et répétez le process sur les autres murs 3 Г

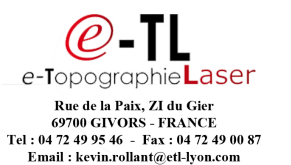

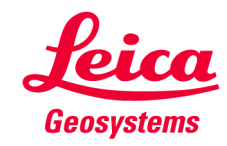

Conseils supplémentaires :

- Précision sur une surface inégale
- Pour améliorer la sécurité et la précision
- Process sur des surfaces courbées ou polygonales

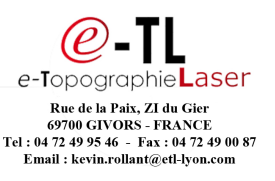

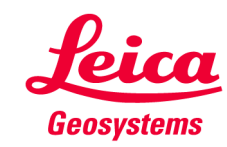

Précision sur une surface inégale

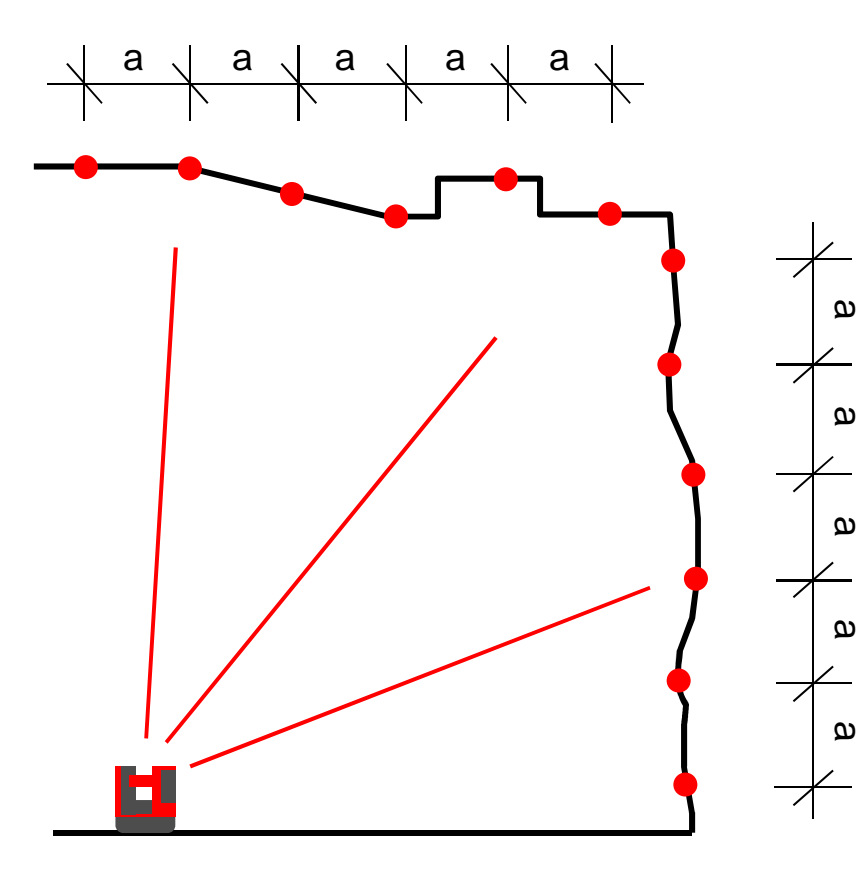

La projection des points sur des surfaces inégales, ne présente aucun problème, car ils sont indiqués avec précision et sans erreur.

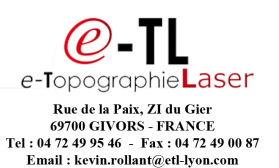

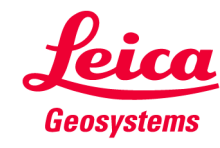

Améliorer la sécurité et la précision en marquant davantage de points

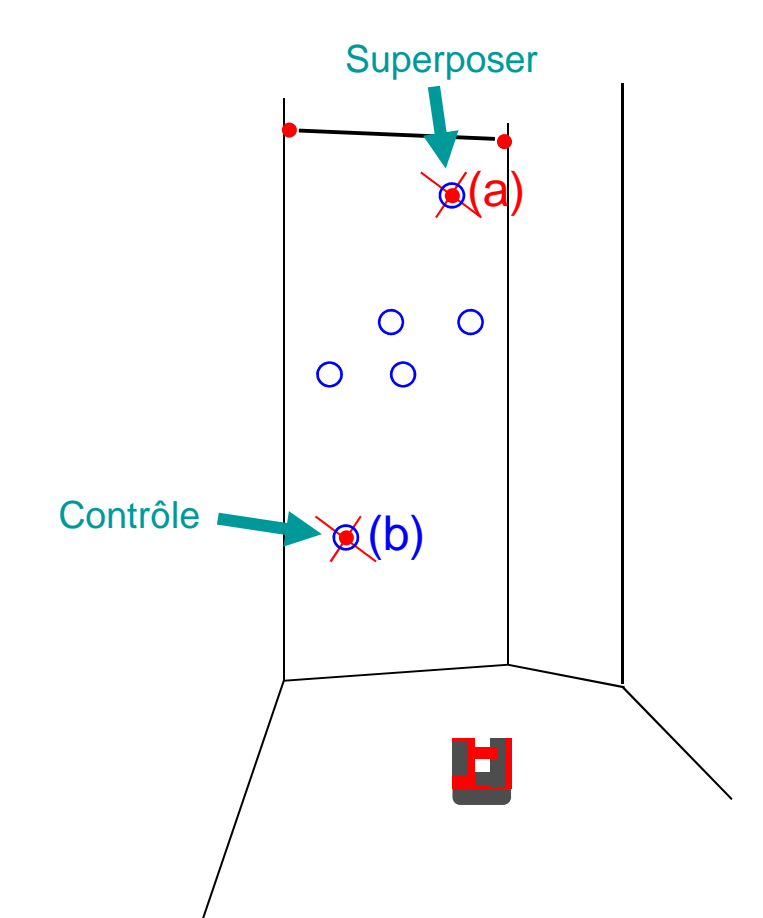

- Si vous marquez deux points de référence sur chaque mur, vous disposez d'un double contrôle du bon calpinage des points que vous devez projetter:
- Superposez le point d'intêret et le point de référence (a) comme décrit précédemment
- Sélectionnez le deuxième point d'intêret et de référence (b) et vérifiez la distance indiquée
   → elle doit être égale à « 0 ».

- when it has to be **right** 

• Validez

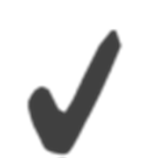

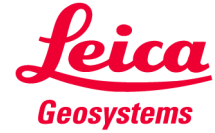

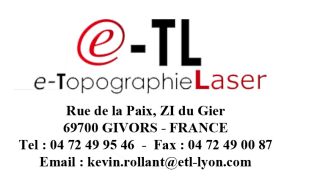

Process sur des surfaces courbes ou polygonales

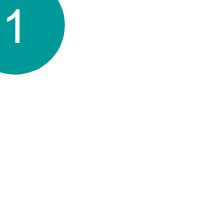

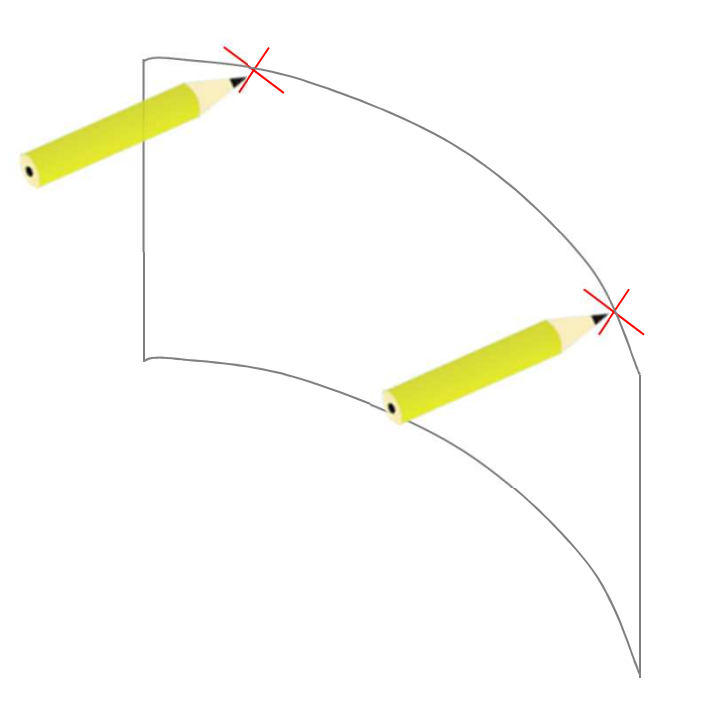

Marquez 2 points de même niveau sur votre surface de travaille.

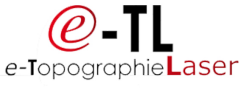

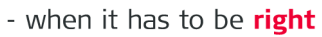

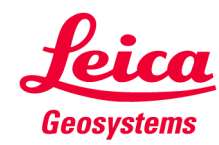

Process sur des surfaces courbes ou polygonales

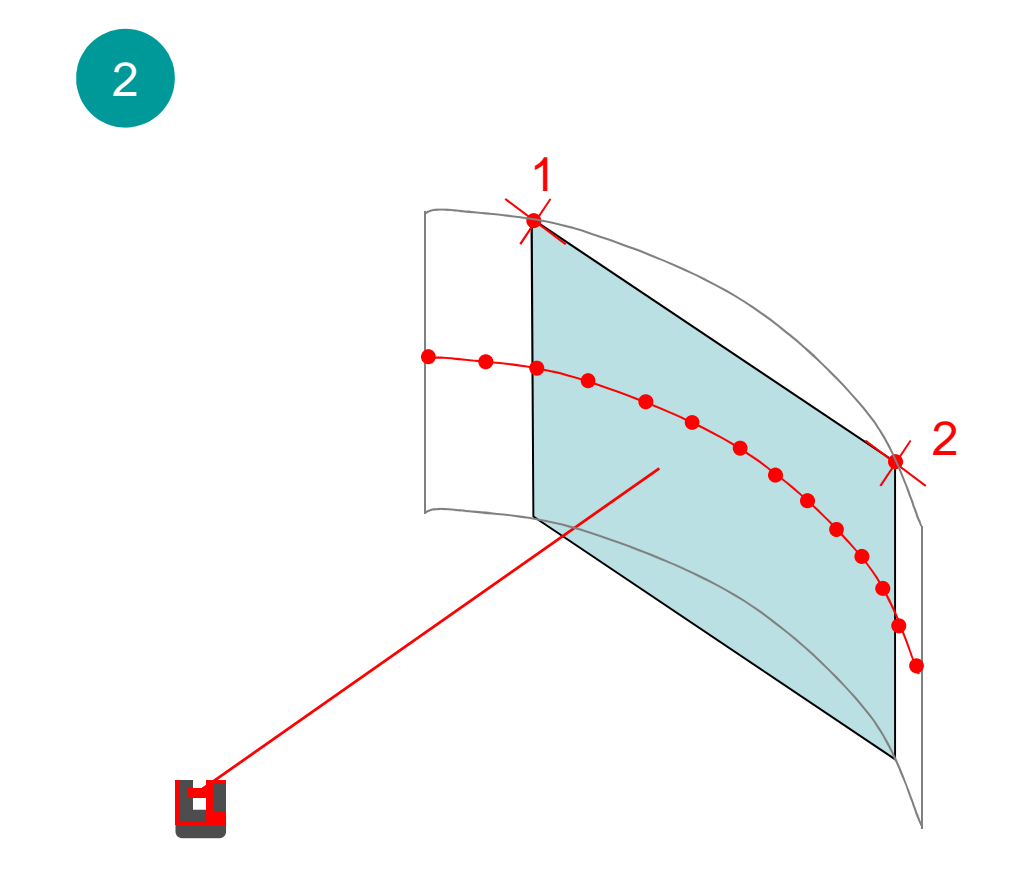

- Lancez l'application
  « Scan de pièce »
- Effectuez tous les métrages nécessaires à la création de l'escalier
- Mesurez les deux points marqués
- Enregistrez et exportez les données

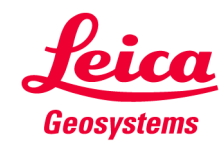

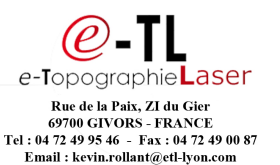

Process sur des surfaces courbes ou polygonales

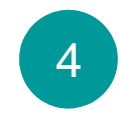

 Créez l'escalier et les points marqués dans le logiciel de CAO/DAO

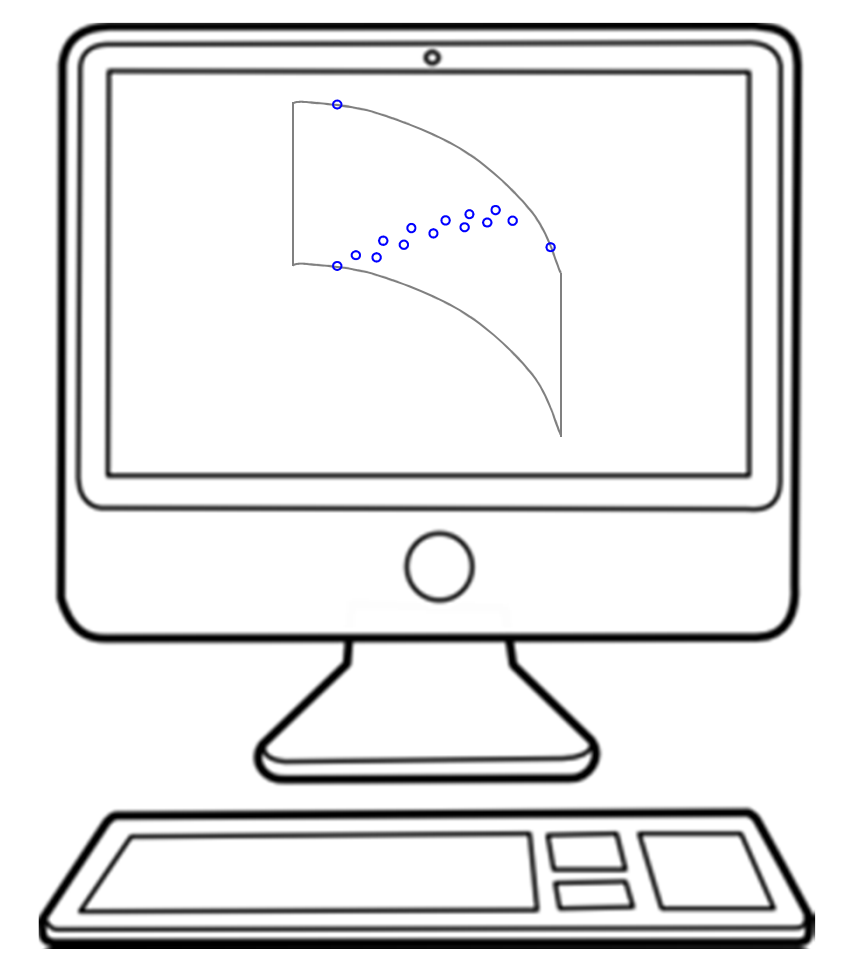

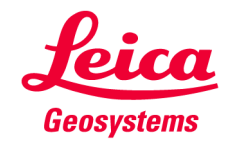

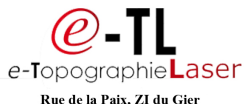

Process sur des surfaces courbes ou polygonales

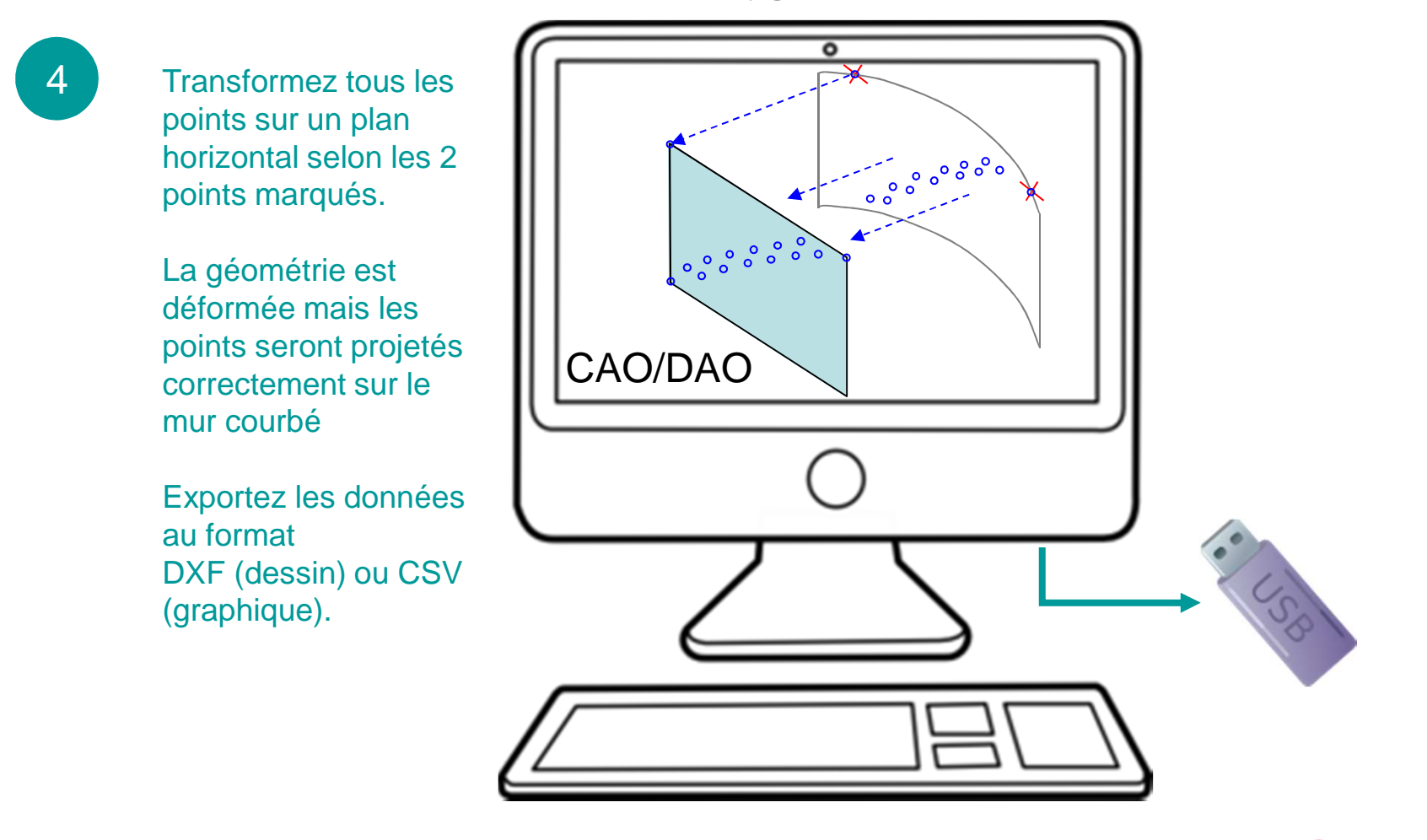

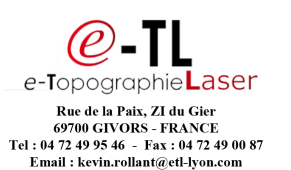

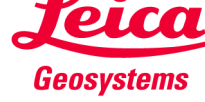

Process sur des surfaces courbes ou polygonales

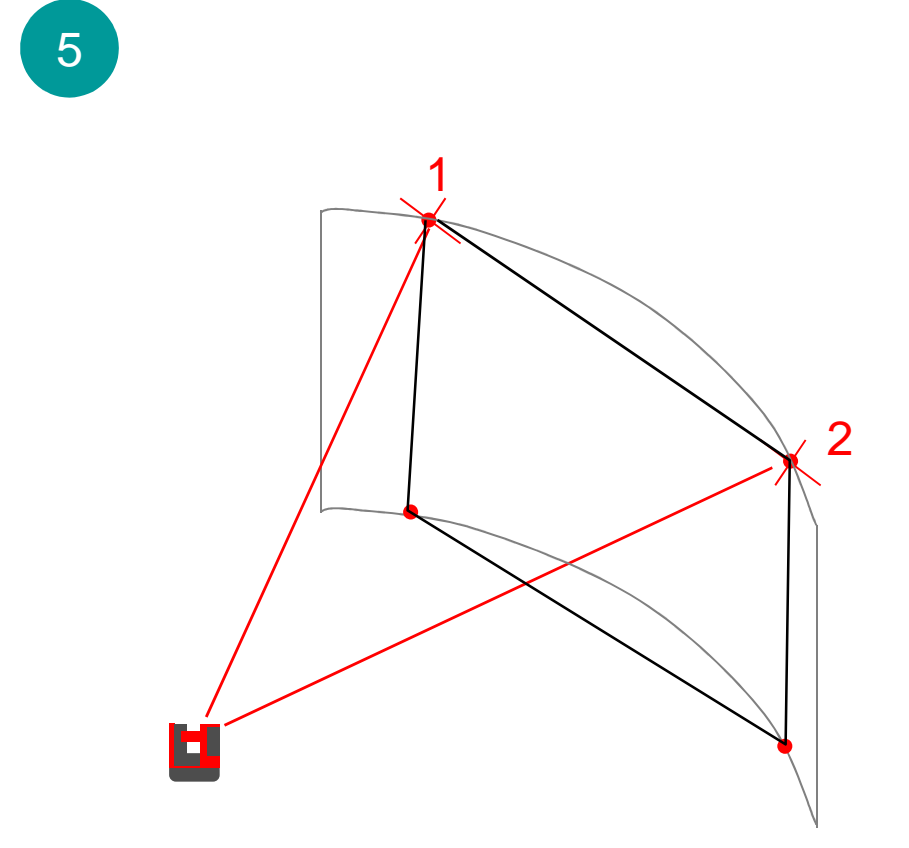

- Importez votre fichier sur la tablette
- Démarrer l'application Projecteur – Plan vertical
- Mésurez les deux points marqués et des points d'intérêt si nécessaire.
- Importez les fichier DXF.

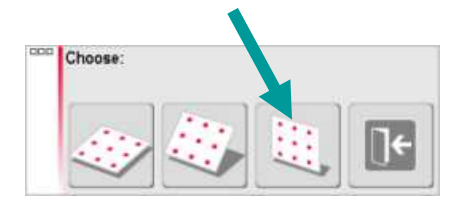

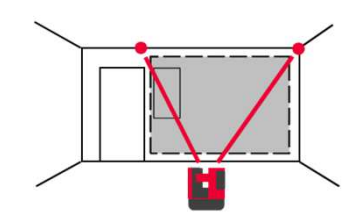

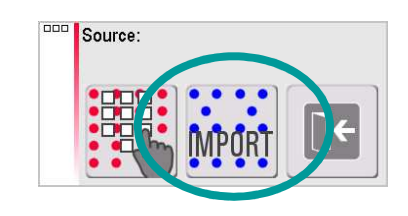

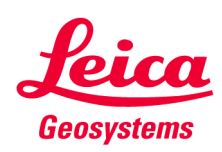

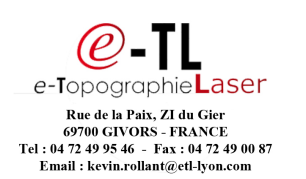

Process sur des surfaces courbes ou polygonales

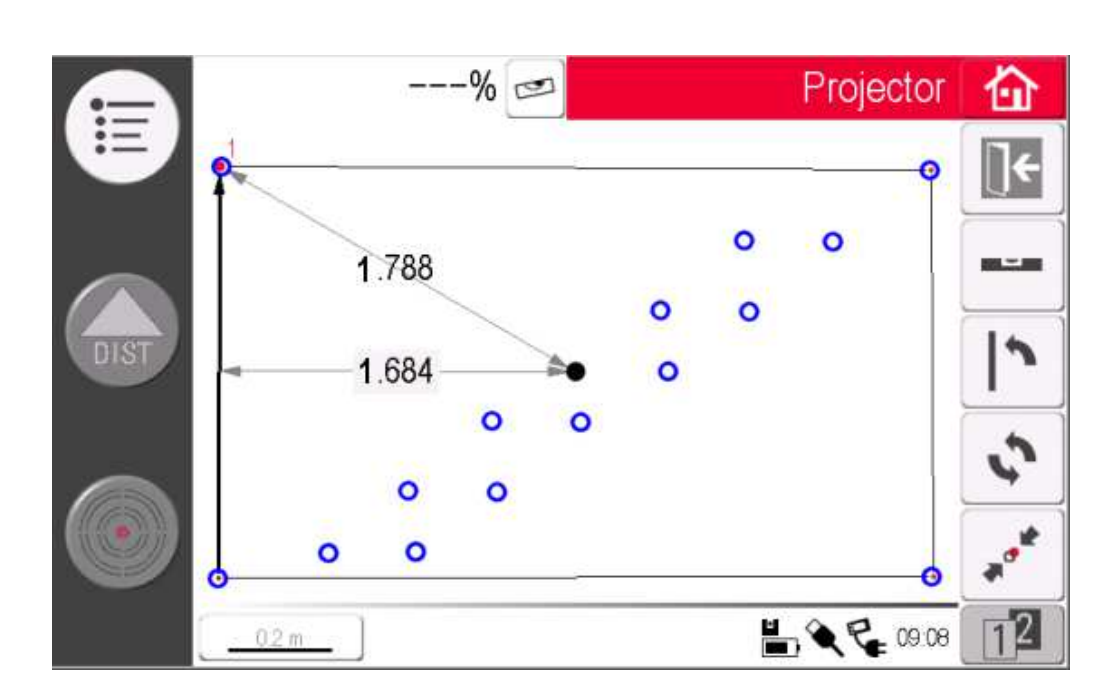

- Superposez les marques et les points mesurés (touche SUPERPOSER)
- Vérifiez la position des points
- Validez si vous êtes satisfait(e)

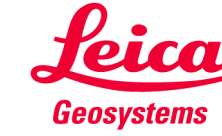

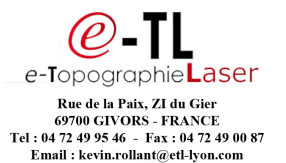

6

Process sur des surfaces courbes ou polygonales

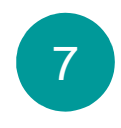

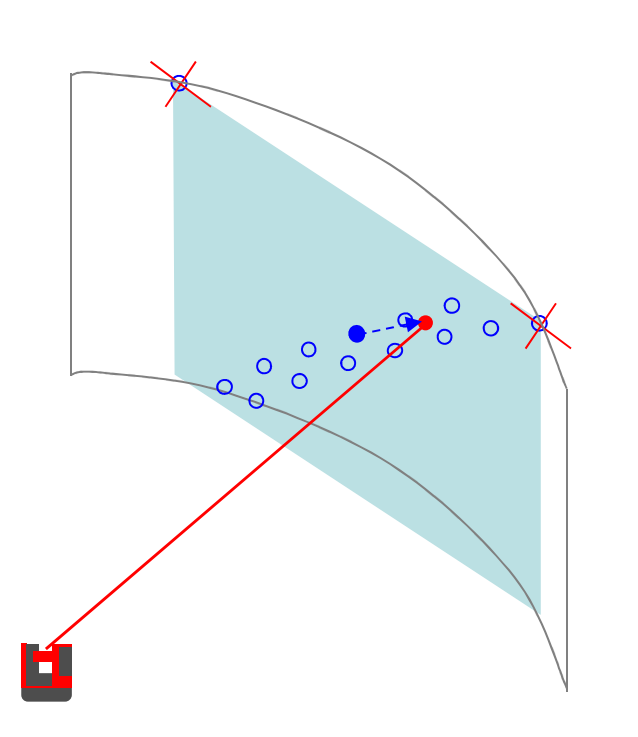

Réalisez la projection normalement. Les points sont projetés à la bonne position, même sur une surface courbée

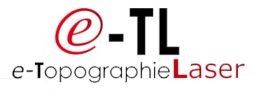

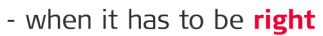

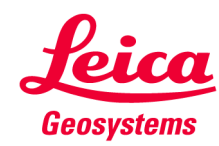

Process sur des surfaces courbes ou polygonales

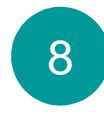

Après la projection de chaque point, la distance par rapport au plan horizontal est indiquée.

Sur le schéma, le point projeté se trouve à 0,684 m derrière le plan horizontal.

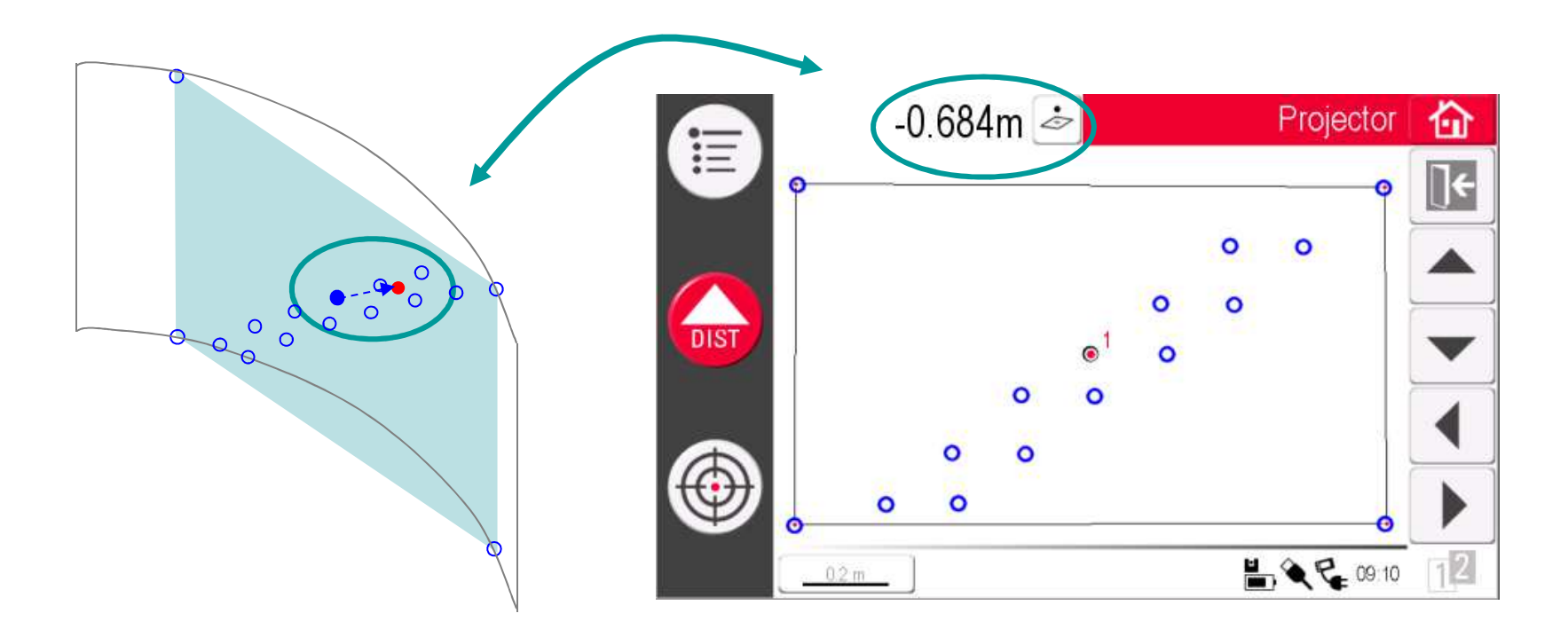

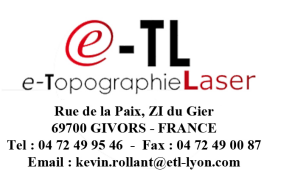

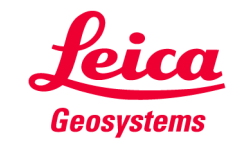

#### myworld

#### D'autres tutoriels à télécharger

En vous inscrivant sur myWorld@Leica Geosystems, vous aurez accès à de nombreux services, à des informations et à des supports de formation :

- Extension de garantie
- Tutoriels
- Mises à jour logicielles
- Assistance
- Manuels
- • •

• • • •

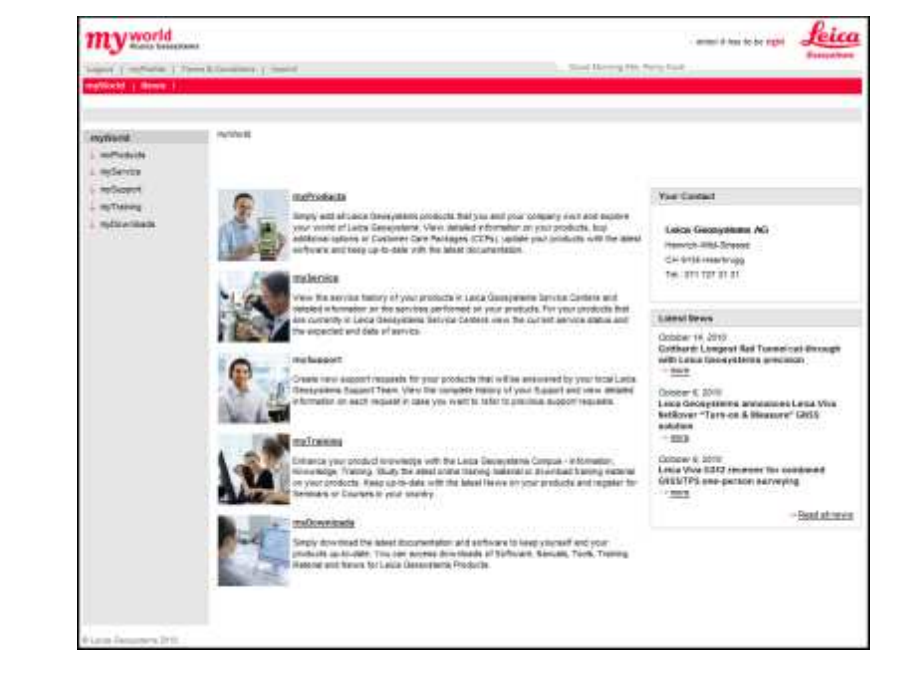

#### https://myworld.leica-geosystems.com www.3ddisto.com

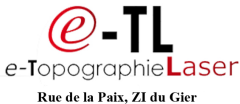

Rue de la Paix, ZI du Gier 69700 GIVORS - FRANCE Tel : 04 72 49 95 46 - Fax : 04 72 49 00 87 Email : kevin.rollant@etl-lyon.com

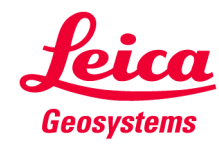